# User Experience Guide

This guide serves as a reference for the Precision Campus application.

# Table of Contents

| Basic Navigation options2                   |
|---------------------------------------------|
| Icons Defined 2                             |
| Accessing reports                           |
| Filters                                     |
| Creating filter criteria                    |
| Using hidden filters                        |
| Clearing filters                            |
| Features5                                   |
| Icons Defined                               |
| Using the clipboard                         |
| Organizational tree                         |
| Choose one unit of organization7            |
| Combine multiple units of the organization7 |
| Building Reports                            |
| Adjust the display settings                 |
| Viewing additional data in report9          |
| Sorting columns to adjust data display9     |

# Basic Navigation options

Navigation options remain consistent throughout site. Hover over the icons to see what each icon represents.

| RECISION CAMPUS                                                         | S                          |                          | Fact Book                    | ?   Hi, public! |
|-------------------------------------------------------------------------|----------------------------|--------------------------|------------------------------|-----------------|
| Welcome to<br>Precision Campus                                          |                            |                          |                              |                 |
| ose this demo site<br>reports. Click to go<br>to our corporate<br>site. | ENROLLMENT PROGRAM         | REVIEW EQUITY COU        | RSES STUDENT OUTCOMES        | BUDGETING       |
| •                                                                       | Enrollments by<br>Semester | Headcount By Zip<br>Code | Year Over Year<br>Enrollment |                 |
|                                                                         | th                         | 0                        | ~                            |                 |
|                                                                         | PowerRI Examples           | OuickSight Examples      | Year Over Year Metrics       | Powered by      |

#### Icons Defined

| Fact Book | Returns you to your organization's home page                                                                     |
|-----------|----------------------------------------------------------------------------------------------------|
|           | <b>Open clipboard</b> – view items that have been saved to the clipboard                                         |
| ?         | <b>Help videos</b> – access the how-to video library for help with filtering, user features and building reports |
|           | Reset settings and/or logout of application                                                                      |

# Accessing reports

The Fact Book displays the standard reports by category. A list view is available in addition to the default card view. Report types are customizable through vendor request. Due to customization, reports may appear differently than what is displayed in this guide.

Click on a report title to access

| elcome to<br>ecision Campus          |                                  |                            |                       |            |
|--------------------------------------|----------------------------------|----------------------------|-----------------------|------------|
| se this demo site<br>see some of our | ENROLLMENT PROGRAM               | A REVIEW EQUITY COUR       | RSES STUDENT OUTCOMES | BUDGETING  |
| ports. Click to go<br>our corporate  |                                  |                            |                       |            |
| e.                                   | Enrollment Variables             | Faculty Workload           | Course Success Rates  |            |
| •                                    | and rienda                       | time/Part-time             | by one                |            |
|                                      |                                  |                            |                       |            |
|                                      |                                  |                            |                       |            |
| official and the                     | il.                              | d.                         | al.                   |            |
|                                      |                                  |                            |                       |            |
|                                      |                                  |                            |                       |            |
|                                      | Course Success Rates<br>by Group | Enrollment<br>Distribution |                       |            |
| an and -                             |                                  |                            |                       | Powered by |
|                                      |                                  |                            |                       | Powered by |

### Filters

Options for filtering are located in the navigation area of each report. Options differ by report.

#### Creating filter criteria

When filtering, one or more criterion can be chosen

1. Click on filter category

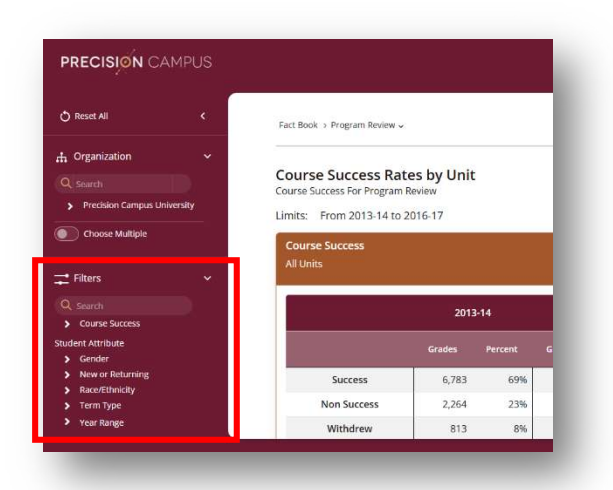

2. Select Filter options by expanding the categories and selecting criteria or clicking the Plus sign next to a category. The way you choose the filter criteria may differ by report.

Filter criteria shows under report title

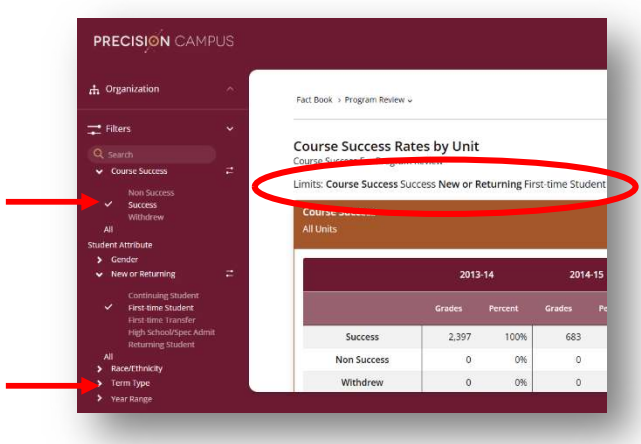

#### Using hidden filters

Some reports have hidden filter options

- 1. Click on More...
- 2. Choose hidden filter options

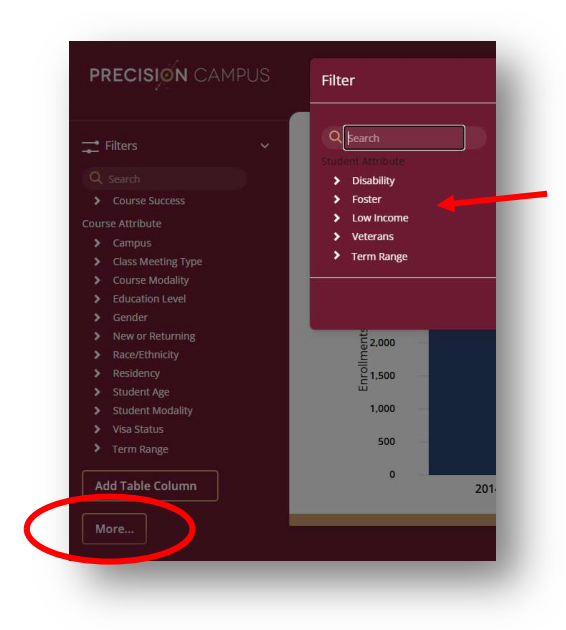

Clearing filters Click on **Reset All** This will clear all filters

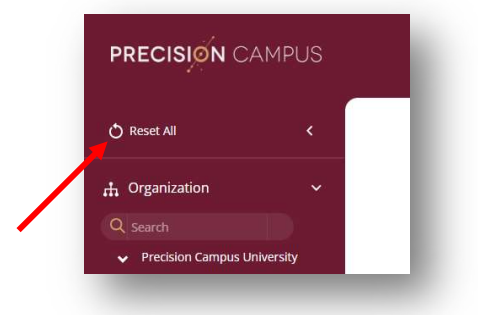

## Features

After choosing and filtering a report, basic functions can be executed by clicking on the appropriate icon in the upper right corner of the report. Options may be slightly different depending on what report you have chosen.

| O Reset All                                                                                  | < | Course Success Rates by Unit<br>Course Success For Program Review |                 |         |        |                  |        |         | + PGF  | CSV     |
|----------------------------------------------------------------------------------------------|---|-------------------------------------------------------------------|-----------------|---------|--------|------------------|--------|---------|--------|---------|
| 🕂 Organization 🗸 🗸                                                                           |   | Limits: From 2013-14 to                                           | 2016-17         |         |        |                  |        |         |        |         |
| <ul> <li>Search</li> <li>Precision Campus University</li> <li>College of Business</li> </ul> | у | Course Success<br>All Units                                       |                 |         |        |                  |        |         |        |         |
| <ul> <li>College of Engineering</li> </ul>                                                   |   |                                                                   | 2013-14 2014-15 |         | ⊦15    | 2015-16          |        | 2016-17 |        |         |
| <ul> <li>College of Liberal Arts</li> <li>College of Natural</li> </ul>                      |   |                                                                   | Grades          | Percent | Grades | Percent          | Grades | Percent | Grades | Percent |
| College of Science                                                                           |   | Success                                                           | 6,783           | 69%     | 6,889  | 69%              | 6,687  | 68%     | 6,845  | 699     |
|                                                                                              | _ | Non Success                                                       | 2,264           | 23%     | 2,321  | 23%              | 2,325  | 24%     | 2,289  | 239     |
| Choose Multiple                                                                              |   | Withdrew                                                          | 813             | 8%      | 807    | 8%               | 771    | 8%      | 820    | 8%      |
| Choose Multiple                                                                              |   |                                                                   |                 | 10000   | 10 017 | 100%             | 9,783  | 100%    | 9,954  | 100%    |
| Choose Multiple Filters                                                                      | ~ | Total                                                             | 9,860           | 100%    | 10,017 | 2358 CALC (1997) |        |         |        |         |

#### Icons Defined

|     | Save report to clipboard         |
|-----|----------------------------------|
| PEF | Create PDF                       |
| CSV | Download report as CSV           |
|     | Email report as PDF              |
| X   | Download report as Excel<br>file |

#### Using the clipboard

Add one or more report to the clipboard to combine the output for sharing.

- Click on Save report to clipboard for all the reports you would like to combine. Once report is saved to clipboard the icon in the top right of webpage will have a number associated with it. This number represents the number of reports that you have saved.
- 2. Click on the *Clipboard icon* in the top right of webpage
- Fact Book 
  Fact Book
  Hi, public!

| <ul><li>✓ ∅</li></ul> |                           |
|-----------------------|---------------------------|
| Explore               | One Year Persistence Rate |
| <u>^ ₪</u>            |                           |
| Earolim               | ent Distribution          |
| Term Type: .          | AII                       |
| Feel free to reorde   | er these reports          |
|                       |                           |

- 3. Reorder/delete reports as necessary
- 4. Click Make PDF

# Organization tree

After choosing a report category from the Fact Book, use the navigation area to run reports on filtering criteria that are specific to certain colleges/departments within your organization. Units can be applied down to the course level.

#### Choose one unit of organization

- 1. Click on the arrow next to your organization name to expand options
- 2. Choose unit by either expanding further or clicking on the name of the unit

EX. Precision Campus University>College of Education>Family Studies>FMLY>FMLY413

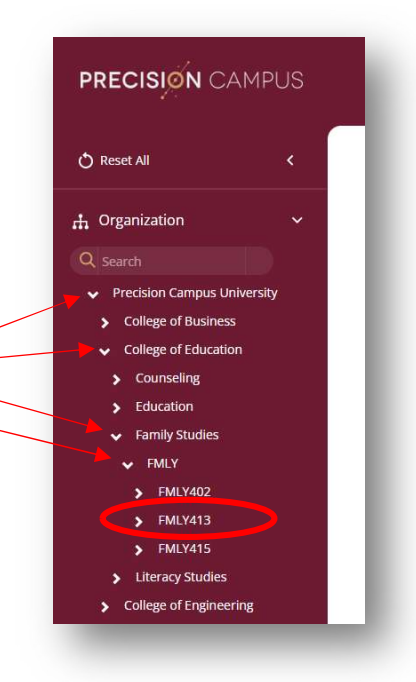

# Combine multiple units of the organization

- 1. Click on Choose Multiple
- Click on additional unit names. Expand when necessary. (To remove click unit name again) All chosen units will be highlighted in tan.
- 3. Click Refresh Dataset

Data for each unit can be displayed separately on the same report or can be combined by clicking **Combine Reported Units** 

EX Filtering criteria applied to Courses FMLY413 and FMLY415 with a combined report

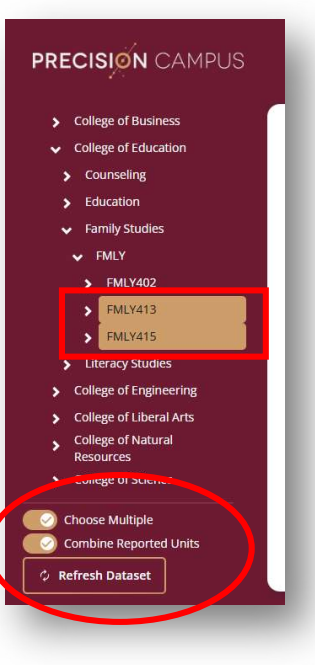

# **Building Reports**

There are multiple ways to display a report depending on your desired output needs.

#### Adjust the display settings

Certain reports can be viewed in different ways to make it easier to view data.

 After choosing a report from the Fact book notice the Display Settings in the navigation area. If you do not see Display settings it means the report is meant to be displayed in one way only.

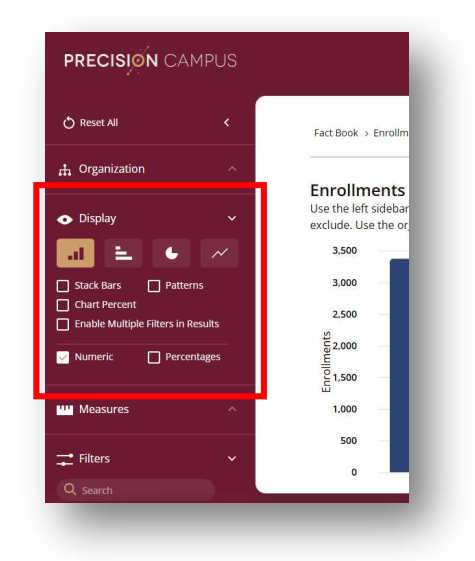

2. Choose how you would like your data to be displayed by clicking on the appropriate icons in Display options.

Options are a bar chart, horizontal bar chart, pie chart, or line chart.

Clicking Stack Bars will display bars in stacked orientation.

Charts display in color by default. Clicking Patterns adds a different pattern to each data output to make it more assessable.

Clicking Enable Multiple Filters in Results removes the chart. This allows you to add more filtering options to the report output. The report output displays numeric values and/or percentages.

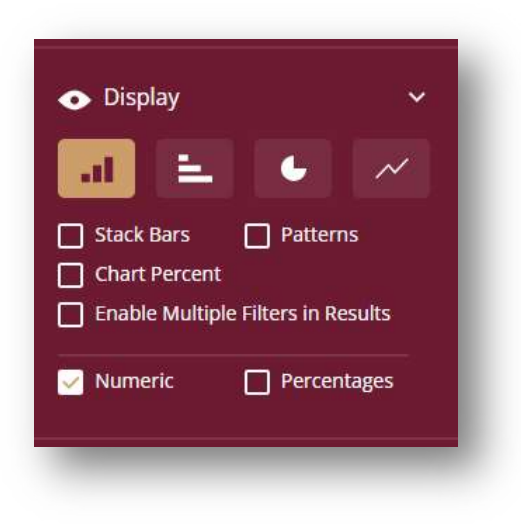

#### Viewing additional data in report

Some data are hidden from view when the reports are generated. If you have permission within the application, information such as student ID can be found by running the report and then clicking on the numbers in the data table.

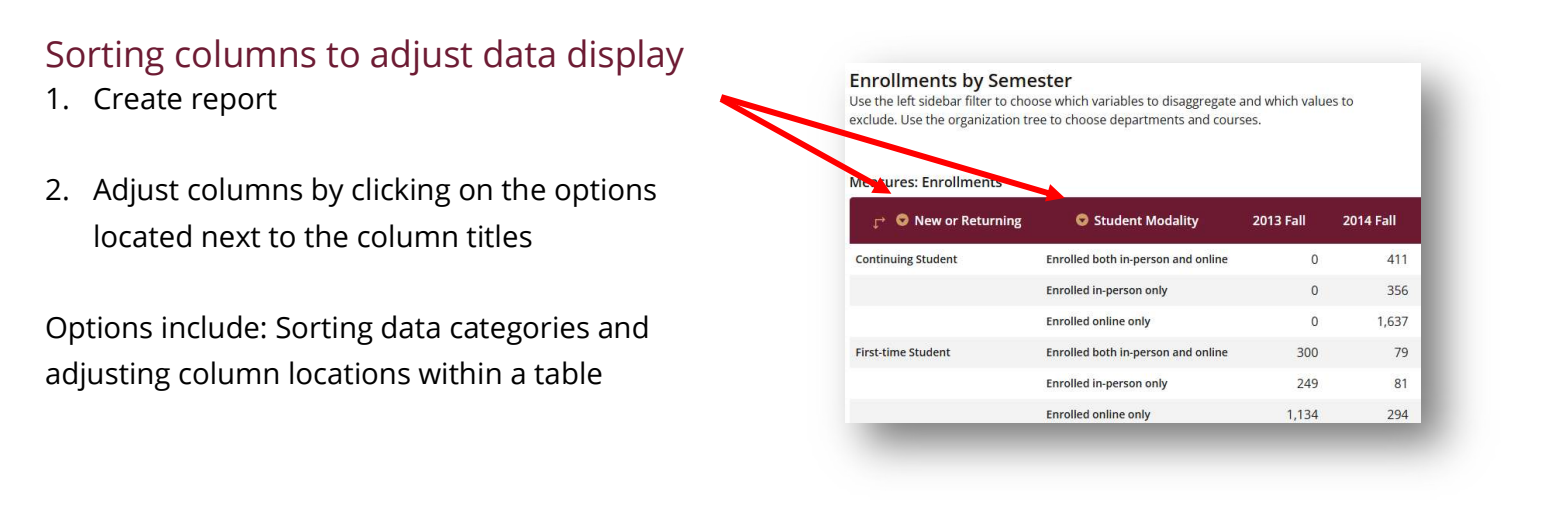